## **INSCRIPCIÓN A BECAS PROGRESAR**

INSTITUTO SUPERIOR DE FORMACIÓN DOCENTE Nº 102

1- Ingresar a la página: https://progresar.educacion.gob.ar/

## 2- Seleccionar ' INSCRIPCIÓN PROGRESAR NIVEL SUPERIOR '

| 🗄 Progresar 🗙 🕂                                                                               |                                                                                                    |                                                                                                    | - ø ×                                              |
|-----------------------------------------------------------------------------------------------|----------------------------------------------------------------------------------------------------|----------------------------------------------------------------------------------------------------|----------------------------------------------------|
| ← → C ☆ 🔒 progresar.educacion.gob.ar                                                          |                                                                                                    |                                                                                                    | 아 ☆ 🕘 🗄                                            |
| III Aplicaciones 🔇 PROYECTO DE INTE 🛐 Facebook 🔅                                              | Configuración Videos populares, p G 100 🚺                                                                                                    | Resúmenes por cap 🔯 Google Maps 🛐 ¿que                                                                                       | e es la ciudadan »   📋 Otros marcadores            |
|                                                                                               | progres<br>compañamos a los y las jóvenes par                                                                                                    | S <u>ar</u><br>a que terminen sus estudios                                                                                   |                                                    |
| Queremos acompañar<br>la educación superior<br>las necesidades de de<br>educación, la permane | a los y las jóvenes para que finalicen sus<br>o se formen profesionalmente. Nuestro p<br>sarrollo y crecimiento de la Argentina, gar<br>incia y el egreso. | ; estudios primarios o secundarios, qu<br>ropósito es orientar la acción estatal e<br>rantizando condiciones igualitarias de | ie continúen en<br>In el sentido de<br>acceso a la |
| Inscripción progres <u>ar</u><br>Nivel superior                                               | Inscripción progres <u>ar</u><br>Nivel Obligatorio                                                                                                    | Boletin<br>Informativo                                                                                                    | Para<br>instituciones                              |
| Preguntas Frecuences (Nivel Superior)                                                         | D Pregumas Frecuentes<br>(Nivel Obligatorio)                                                                                                    |                                                                                                    |                                                    |
| https://progresar.educacion.gob.ar/#sesion                                                    | Video instructivo (Nivel                                                                                                    |                                                                                                    |                                                    |
| Escribe aquí para buscar                                                                      | O 🖽 🥅 🚾 🖬                                                                                                    | 6 💽 👮 🧟                                                                                                    | @ <sup>9</sup> 2 <sup>9</sup> 2 <sup>4</sup>       |

3- Si es la primera vez que ingresas, deberás crear un USUARIO NUEVO.

\* Si tienes Usuario y Contraseña recordá que ambos son alfanuméricos e incluyen mayúsculas. Si olvidaste alguno de estos datos, comunicate al **0800-999 -1066** y solicitar *'Blanqueo de Claves'* 

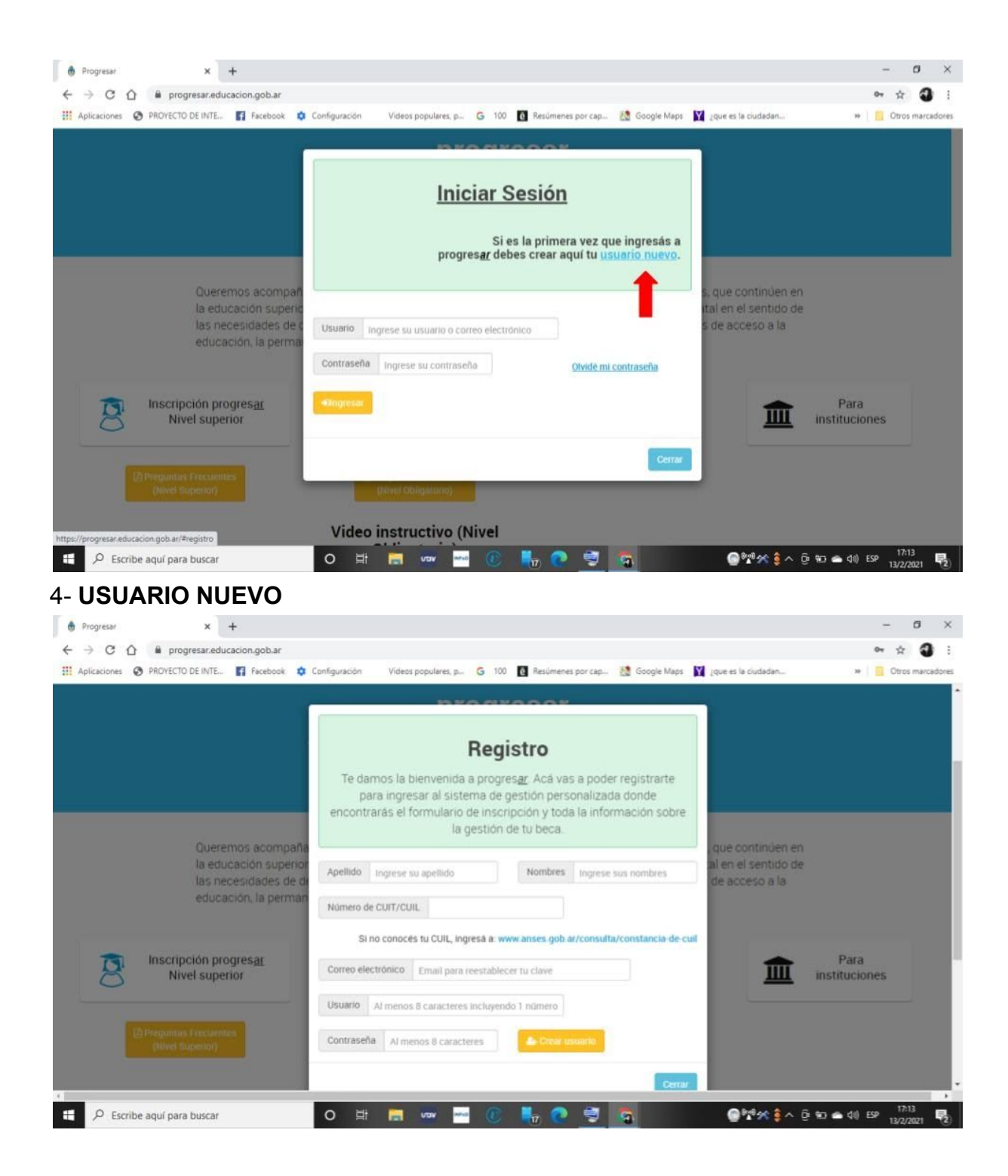

5- ACCEDER - Les saldrá la siguiente pantalla

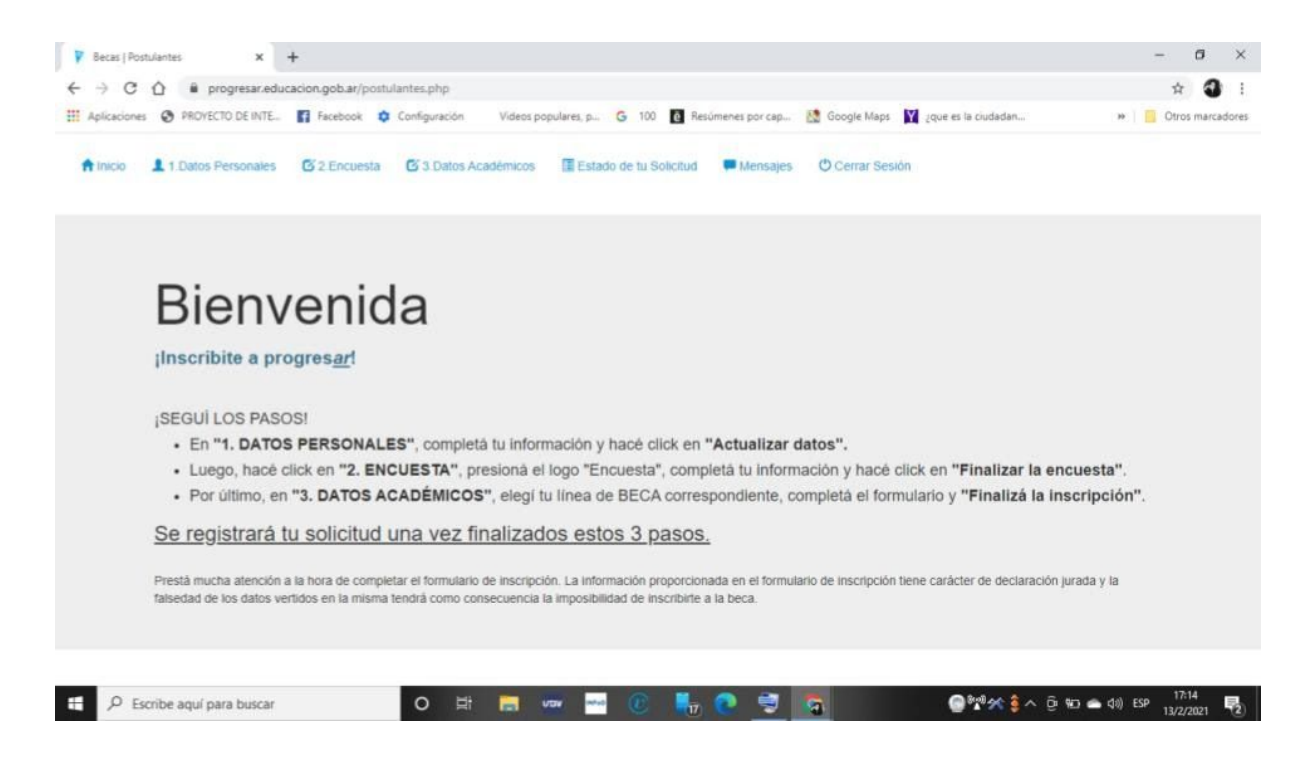

6- Deberán completar las solapas de **'1 -DATOS PERSONALES', '2 - ENCUESTA'**(*cuando esté disponible*) **y '3 - DATOS ACADÉMICOS'**. La solicitud / postulación a la beca se finaliza una vez hecha los TRES PASOS.

<u>**1- DATOS PERSONALES :**</u> Los mismos deben coincidir con los declarados o que figuran en ANSES.

| CUIL                                                | Usuario                                                       |  |
|-----------------------------------------------------|---------------------------------------------------------------|--|
| Apellido                                            | Nombre completo                                               |  |
| Fecha de Nacimiento 💙 💙                             | Sexo / Género (Según DNI) País Nacimiento 🗸                   |  |
| Calle                                               | Nio Piso Dpto                                                 |  |
| Provincia                                           | ▼ Localidad                                                   |  |
| Correo electrónico                                  |                                                               |  |
| Teléfono Celular +549                               | Teléfono Fijo +549. Incluir característica (Total 10 digitos) |  |
| ¿Pertenecés a una de las siguientes poblaciones ? N | nguna 👻                                                       |  |

2 - ENCUESTA : Son preguntas específicas sobre el Programa de Becas

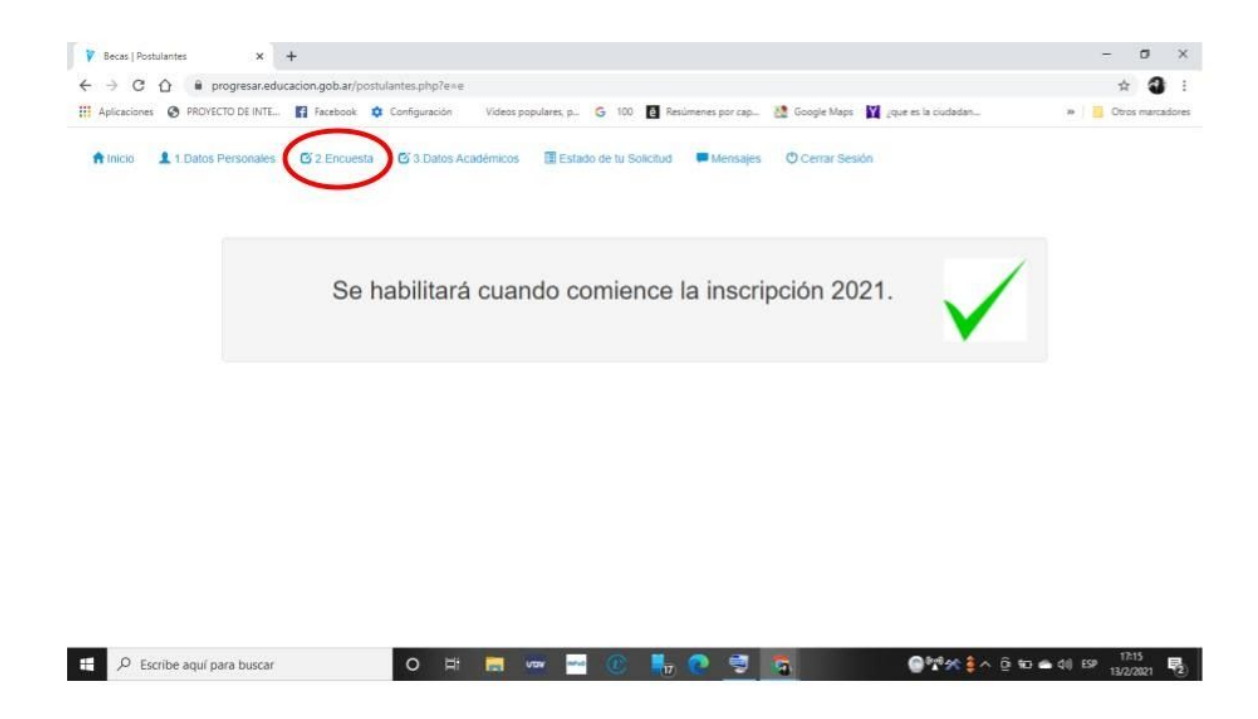

<u>**3 - DATOS ACADÉMICOS :**</u> Deben seleccionar la Beca que corresponda *(por dudas ver pdf de PREGUNTAS FRECUENTES)* para acceder al formulario a completar. El mismo les pedirá datos de la Institución a la que pertenecen, datos de la carrera a la que se inscribieron / cursan, año en la que se encuentran, total de finales por año académico (1°,2°,3° y/o 4°), etc. - **Tener libreta en mano** 

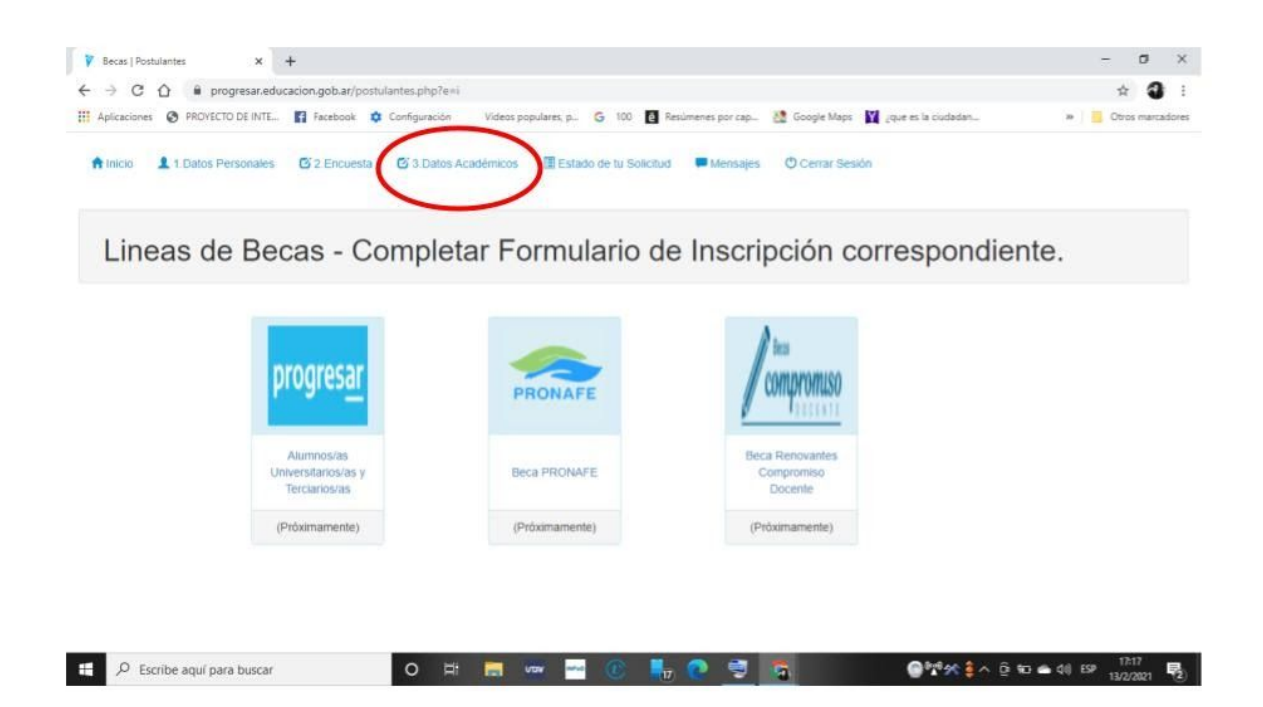

Luego de realizar estos pasos, **DESCARGAR EL COMPROBANTE DE** INSCRIPCIÓN.